## Guide for accessing WFTP courses

- 1. Go to <u>https://commcorp.org/header\_program/workforce-training-fund-program/</u>
- At the top of the home page, go to the Industry & Occupational tab, under that click the Workforce Training Fund Program tab, and then click on Express Program (screenshot below).

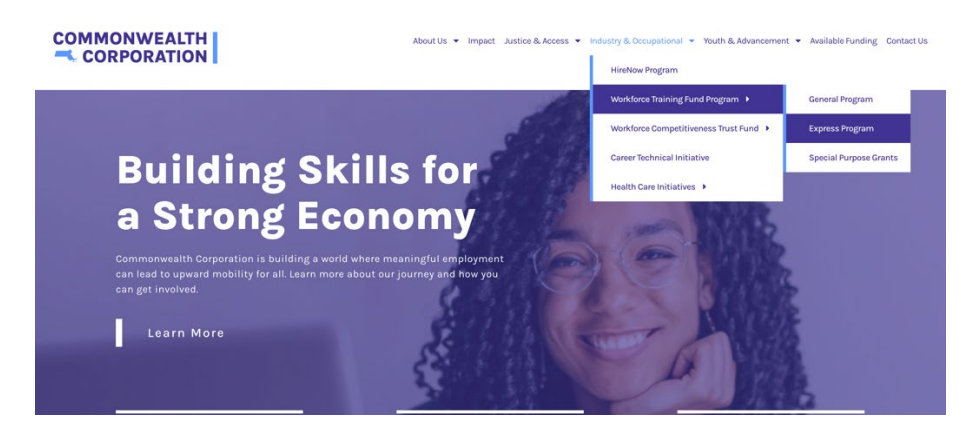

3. Once you access the Express Program page, scroll about a quarter of a way down the page and click on Directory (screenshot below).

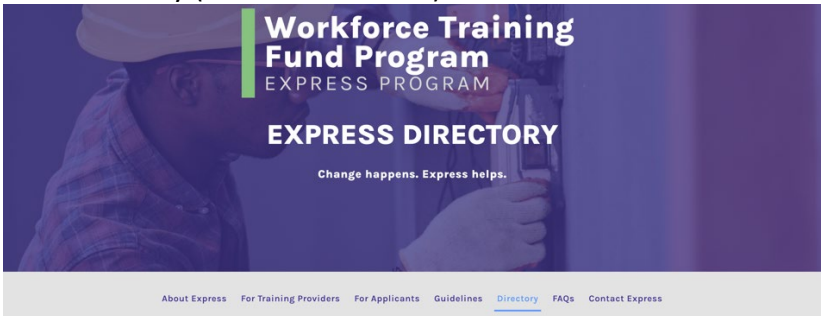

4. Once you click on the Directory page, scroll down to the search box. Here is where you will discover the courses (screenshot below).

| express course in             |                                   |                                           |                       |                       |            |
|-------------------------------|-----------------------------------|-------------------------------------------|-----------------------|-----------------------|------------|
| Q                             |                                   |                                           |                       |                       |            |
| Course Name/Description/Keywo | ds                                |                                           |                       |                       |            |
| Q                             |                                   |                                           |                       |                       |            |
| Fraining Pro ID               | Training Category                 | Training Topic                            | Tra                   | aining Provider Name  |            |
| Q                             | ALL                               | ▼ALL                                      | •                     | ALL                   |            |
| DEI Courses ESOL Cou          | rses Climate Change Courses Click | here for the Workforce Training Fund's de | finitions of DEI, ESC | 0L, and Climate Chang | e courses. |

5. Type in the Express Course ID and the course will pop up below. Click on the course number under the Express Course ID in the search results (screenshot below).

| Workforce Training<br>Fund Program |               |                   |                                 |                                        |                   |                        |            |             |           |
|------------------------------------|---------------|-------------------|---------------------------------|----------------------------------------|-------------------|------------------------|------------|-------------|-----------|
| Express Course ID                  |               |                   |                                 |                                        |                   |                        |            |             |           |
| Q C-2209                           |               |                   |                                 |                                        |                   |                        |            |             | $\otimes$ |
| Course Name/Description/K          | ywords        |                   |                                 |                                        |                   |                        |            |             |           |
| Q                                  |               |                   |                                 |                                        |                   |                        |            |             |           |
| Fraining Pro ID                    |               | Training Category |                                 | Training Topic                         |                   | Training Provider Name |            |             |           |
| Q                                  |               | ALL               |                                 | ALL                                    |                   | ALL                    |            |             | -         |
| DEI Courses ESO                    | - Courses 📃 C | limate Change (   | Courses Click here for t        | he Workforce Training Fund's o         | definitions of DE | I, ESOL, and Cli       | mate Chang | ze courses. |           |
| DEI Courses ESO                    | L Courses 📃 C | ilimate Change (  | Courses Click here for t        | he Workforce Training Fund's o         | definitions of DE | l, ESOL, and Cli       | mate Chang | ze courses. |           |
| DEI Courses ESO                    | L Courses 📄 🤇 | ilimate Change (  | Courses <i>Click here for t</i> | he Workforce Training Fund's o         | definitions of DE | I, ESOL, and Cli       | mate Chang | ge courses. |           |
| DEI Courses ESO                    | L Courses 📄 🤇 | limate Change (   | Courses Click here for t        | he Workforce Training Fund's o         | definitions of DE | l, ESOL, and Cli       | mate Chang | ze courses. |           |
| DEI Courses ESO                    | es Cours v    | limate Change (   | Courses Click here for to       | he Workforce Training Fund's of Search | definitions of DE | I, ESOL, and Cli       | Cours      | ∠ Cours     | ~         |

6. Scroll to the bottom of the page and click Submit an Express Program Application.

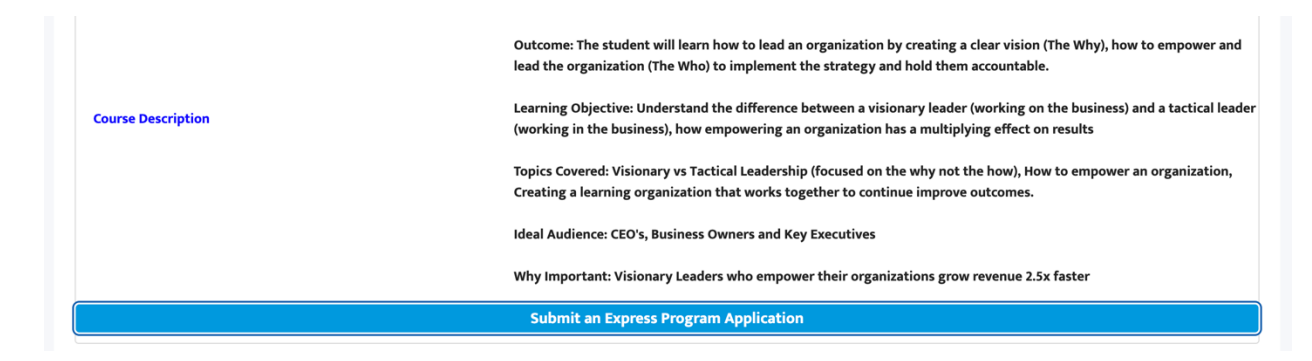

7. Follow the directions through that link and it will guide you through the application process.